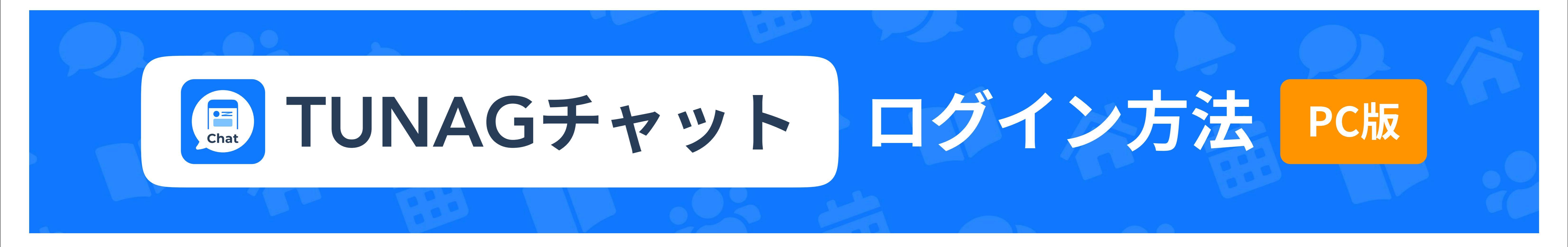

### TUNAGにログインします ※TUNAGのログイン情報が不明な場合は、下のお問合せ先に確認ください。

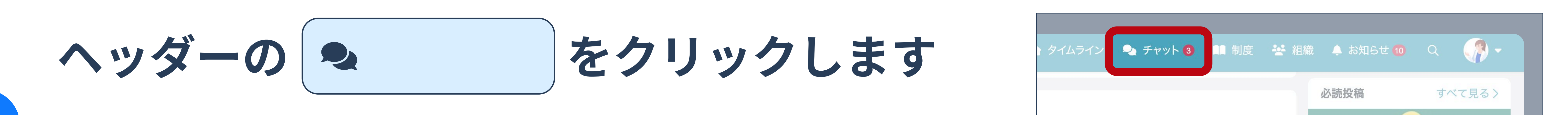

3

4

5

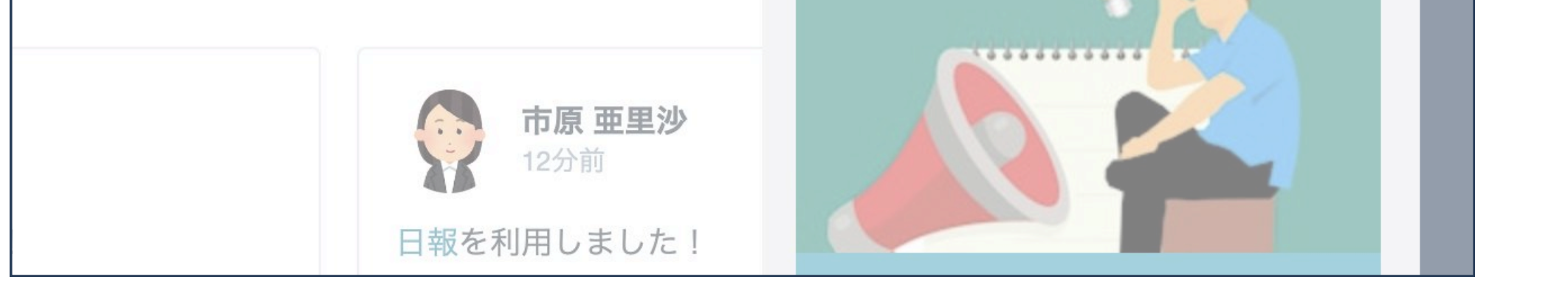

2024年8月9日の投稿 24

TUNAGチャットのログイン画面が 表示されるので TUNAG をクリックします

※メールアドレス・パスワードは入力しません

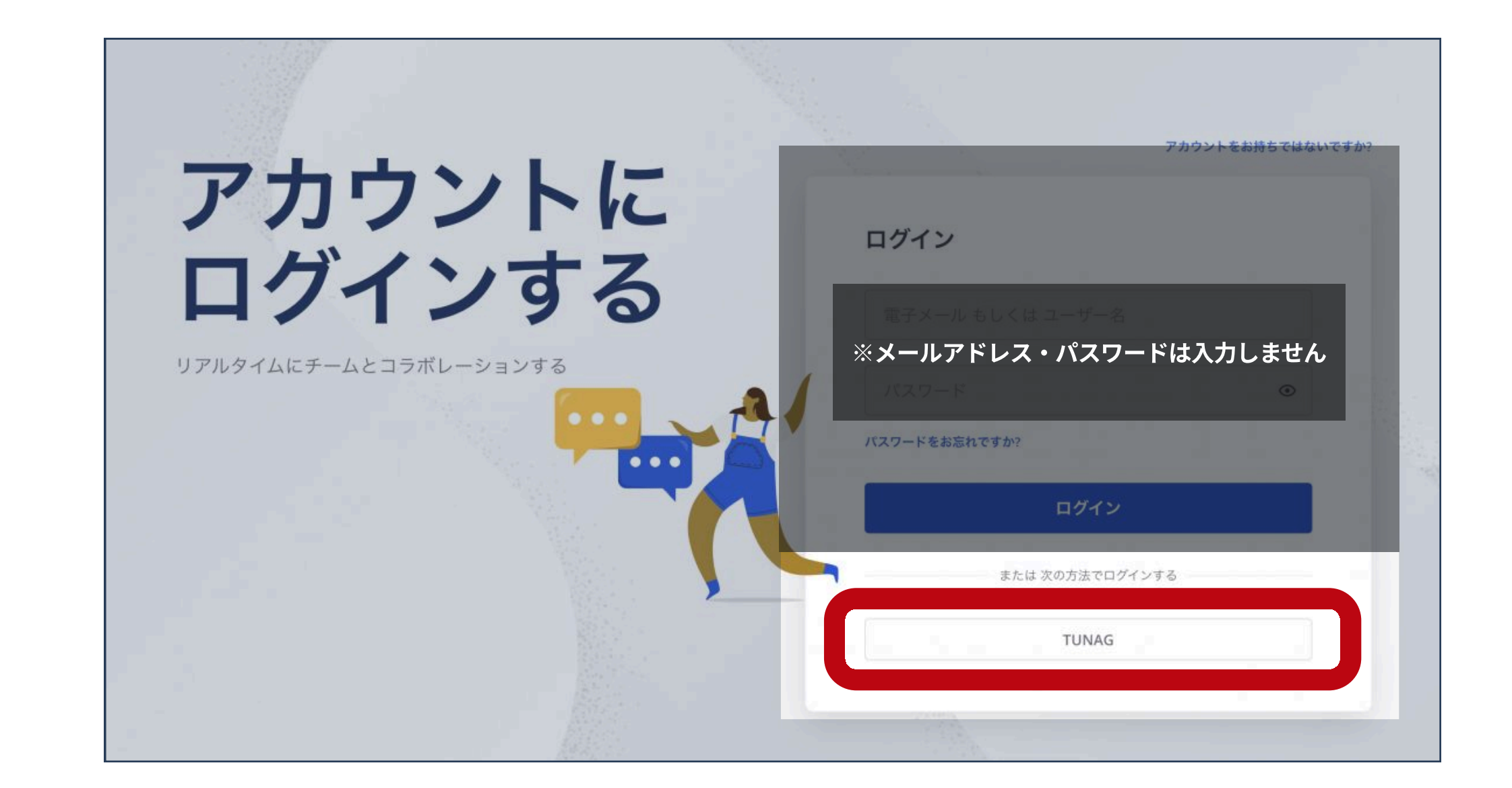

# 「あなたのアカウントでTUNAGチャットを 承認しますか?」と表示されるので

をクリックします

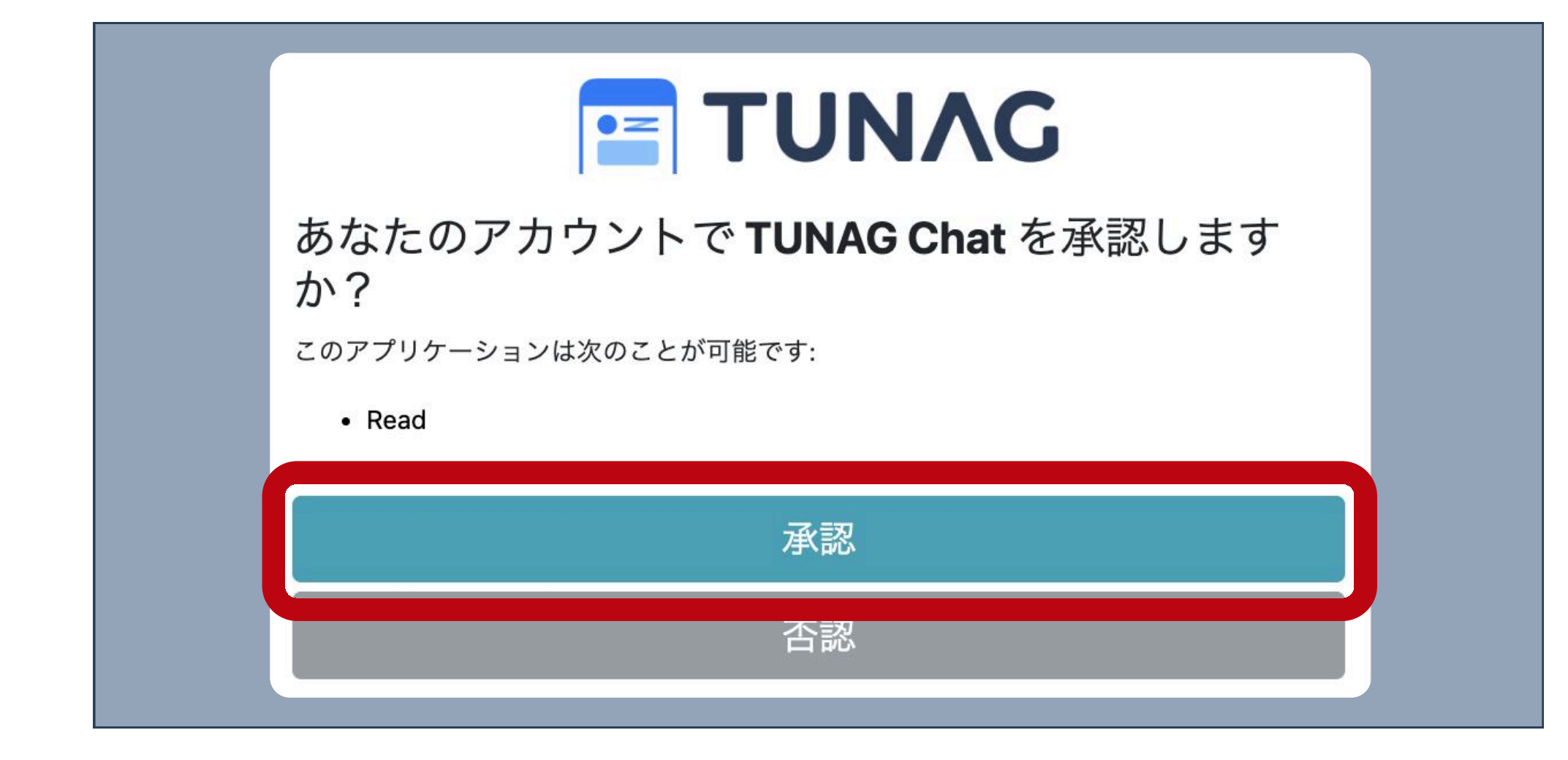

## TUNAGチャットが利用できるようになります

自分の表示名(ニックネーム)をわかりやすい名前に変えておきましょう

※右上の自分のアイコンをクリック→プロフィール設定→ニックネームから編集できます

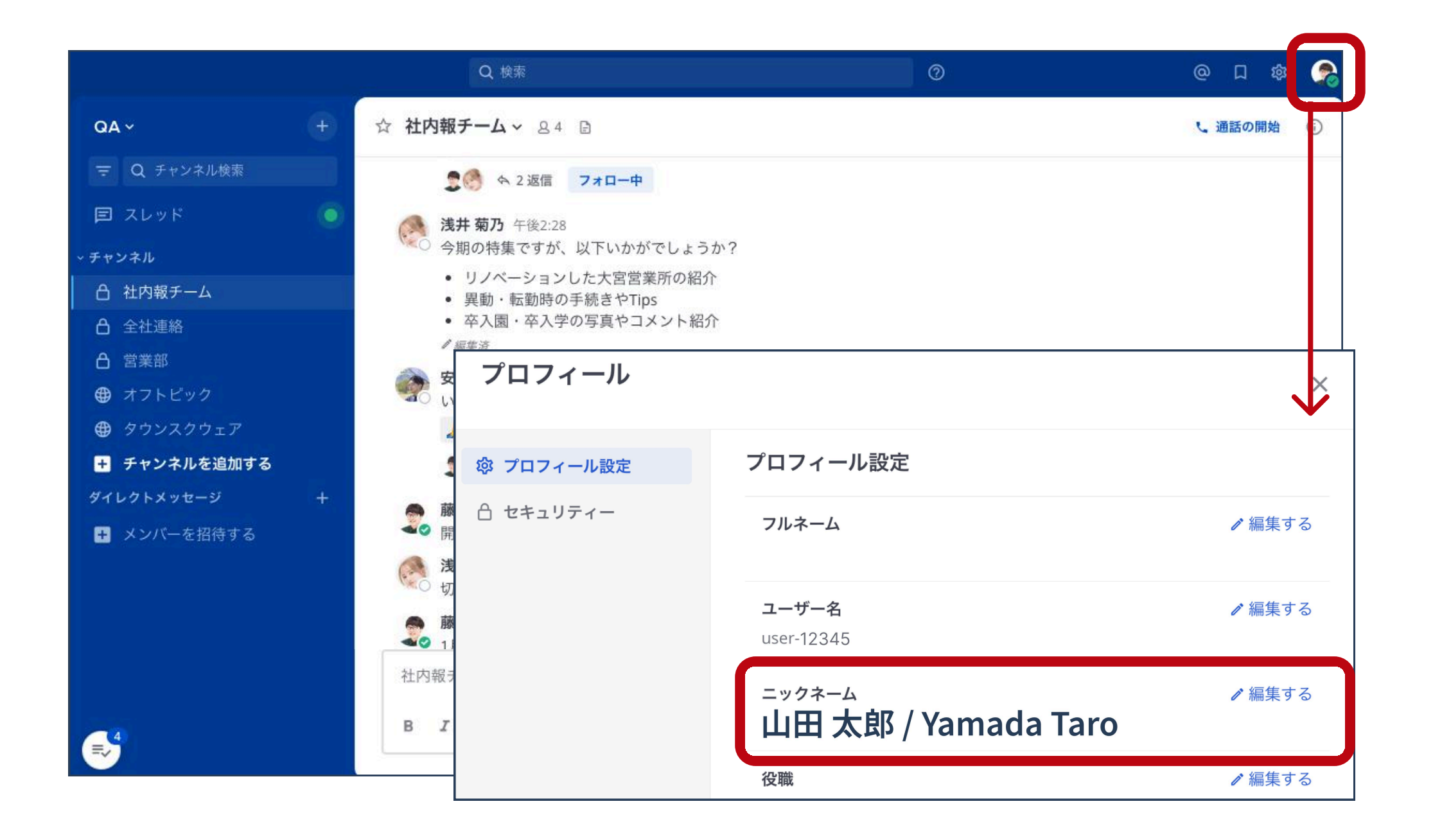

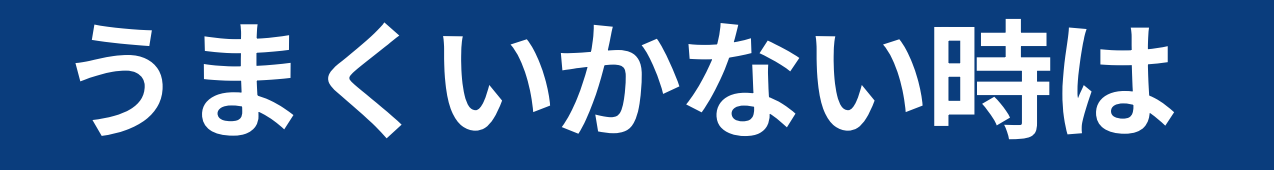

承認

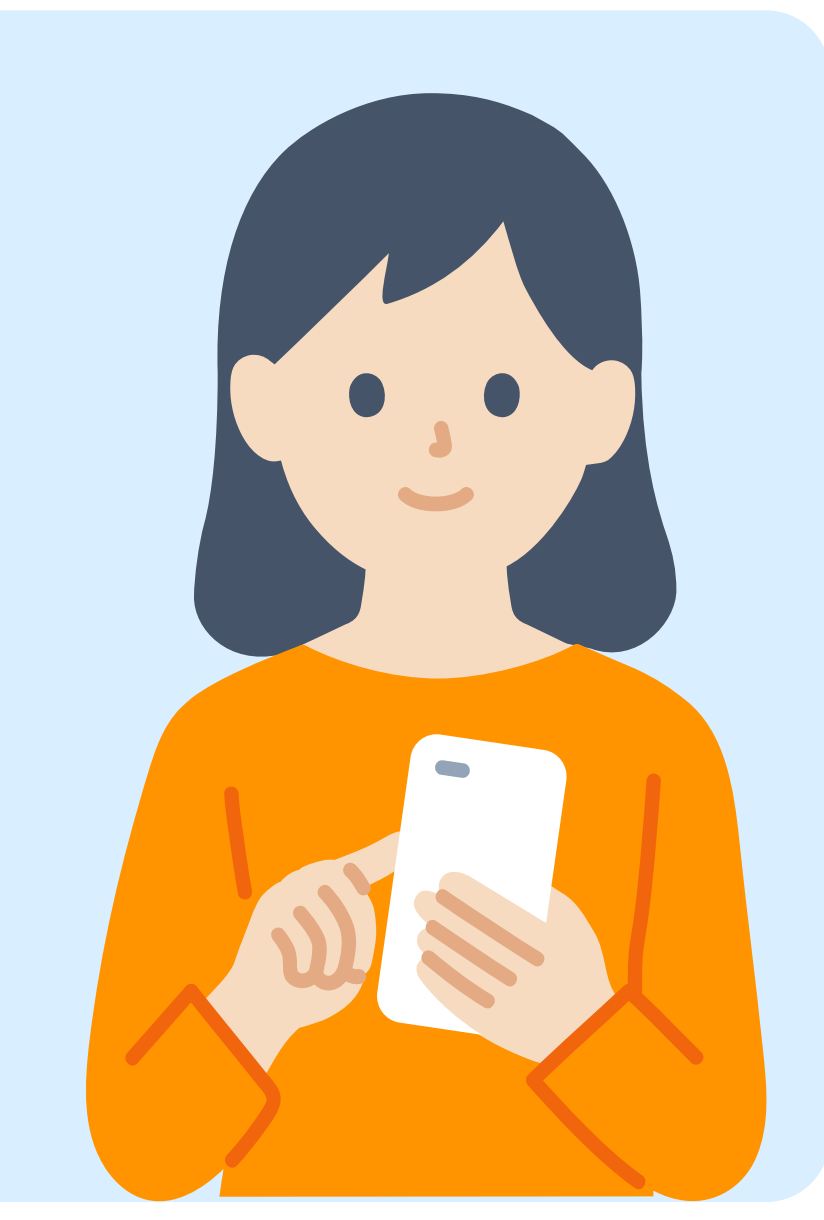

### TUNAGチャットにログインできない

複数アカウントをお持ちの場合は、TUNAGチャットでログインしたい方のTUNAG画面に切り替えて から再度お試しください。

詳細はヘルプページをご覧ください。▶ https://stmnsupport.zendesk.com/hc/ja/sections/11933740786831

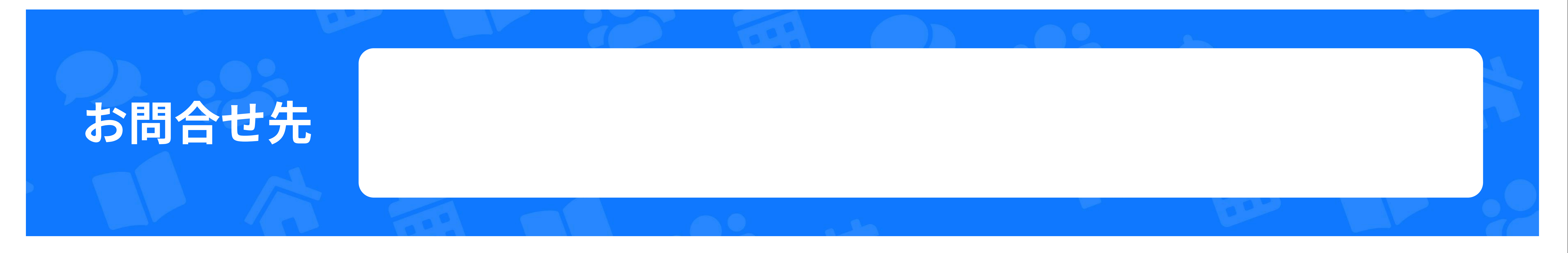